# 华南师范大学

# 高等学历继续教育学士学位申请

学生端操作指南

华南师范大学继续教育学院

二〇二三年四月

#### 一、自考学生申报流程

1、输入网址: https://cjots.scnu.edu.cn/进入登录界面。

|          | <b>一</b> 手                          | カ<br>行<br>彩<br>大<br>響<br>CHEAN SOURMAL UNITERATIV |  |
|----------|-------------------------------------|---------------------------------------------------|--|
|          | 高等学历继续教                             | 育学士学位中报系统                                         |  |
|          | 只 用户名                               |                                                   |  |
|          | 合 電码                                | 1212                                              |  |
|          | ◎ 验证码                               | W555                                              |  |
|          | ž                                   | ž录                                                |  |
| 为保证您的使用。 | 体验,我们建议您使用IE9及以上<br>利用其它浏览器,可能出现部分I | - ,谷歌51.0及以上。火狐43.0及以上浏<br>加能无法正常使用的情况,敬请谅解!      |  |
|          | 主办单位:华南师范大学 技                       | 支术支持:弘成科技发展有限公司                                   |  |

2、在登录界面输入用户名、密码及验证码,用户名为身份 证件号码,密码默认身份证件号码后6位,对于身份证件号 码中有符号的,每1个符号算1位,进入平台后点击左上方 的学位,进入学位申请界面。(注意:为了账号安全,建议 学生登录页面后点击右上方的【个人】,在【修改登录密码】 中对密码进行修改)

### 3、点击【学位申报】。

| ⋛ 学位                                                           |                     |
|----------------------------------------------------------------|---------------------|
| 首页 > 学位                                                        | ×                   |
| 学位                                                             | 学位申报条件  学位申报        |
| 请需要进行平均分修正的学生严格按照本科毕业专业的考试计划进行修正,如有疑问,请数电咨询:020-8521           | 1273。修改机会仅有一次,清谨慎填写 |
| 学位条件要求                                                         |                     |
| <ul> <li>1. 课程总平均分: 70.0</li> <li>2. 学位外语成绩: 通过</li> </ul>     |                     |
| <ul> <li>● 1. 課程は平均方: 7000</li> <li>● 2. 学位外语成绩: 通过</li> </ul> |                     |

## 4、点击【学位申请】。

| 👕 学位    |        |      |      |             |
|---------|--------|------|------|-------------|
| 首页 > 学位 |        |      |      |             |
| 学位      |        |      |      | 学位申报条件 学位申报 |
|         |        |      |      | 学位申请书下载学位申请 |
|         | 学位批次   | 学位状态 | 审核意见 | 复核意见        |
|         | 2022测试 | 未申请  |      |             |

5、如果成绩平均分条件符合,进入到学生信息确认界面核 实信息,并完善信息。

(注意: 自考学生需要自行上传学位照片, 要求: 蓝底彩色 大一寸, 像素为 180×240 的 JPG 文件)

| 、学籍信息   |            |                                          |                            |            |          |       |
|---------|------------|------------------------------------------|----------------------------|------------|----------|-------|
| 层       | 欠 本科       | 专业                                       | 测试                         | 学号         | 2198371  |       |
| 学习形     | 式自考        | 毕业日期                                     | 2022-03-01                 | 学位外语成绩合格证号 | 21435672 |       |
| 考生      | 弓 01092739 | 毕业证书号                                    | 228                        | 所属高职院      | 测试       | ×     |
| 、埴写个人信息 |            |                                          |                            |            |          |       |
| 姓       | 名 测试       | *姓名全拼 (必填)                               | ce shi                     | 证件类型       | 港澳台有效证件  |       |
| *身份证    | 弓 222123   | 出生年月                                     | 2000-01-01                 | *性别        | ¢        | •     |
| *政治面    | 虎 群众       | ▼ *民族                                    | 汉族 *                       | 籍贯         | 演门特别 👻 演 | ]半点 👻 |
|         |            | *学位親片                                    | 165                        |            |          |       |
|         |            | (1)照片要求: 蓝底彩色 (大一<br>(2)照片像素为180*240; 照片 | 寸),近照、免冠、正面、不創<br>格式必须为JPG | 影化妆        |          |       |

6、学位外语成绩未通过的,如有符合另外几种学位外国语条件,可以进行申报(提交相关证明材料)。

| 4、学位外语成绩   |           |
|------------|-----------|
| *学位外语科目    | 请选择 ▼ *放装 |
| *证明材料上传    | 浏览        |
| 学位外语成结合格证号 | *学位外语通过时间 |
|            |           |
|            | 提交 返回     |
|            |           |

### 7、上传论文稿件

| 5、论文稿件上传 *论文稿件上传 | <mark>浏览</mark> 只允许上传doc、docx、pdf、zip格式的文件 |  |
|------------------|--------------------------------------------|--|
|                  |                                            |  |
|                  | 提交返回                                       |  |

8、点击【提交】,提示申请成功后,可以在【学位申报】 中看到当前学位状态变为待审核状态,此时可以查看提交的 申报信息,但不允许修改。

| 学位     |      |      | 学位申报条件 | 学位申报 |
|--------|------|------|--------|------|
|        |      |      |        | 学位申请 |
| 学位批次   | 学位状态 | 审核意见 | 复核意见   | 操作   |
| 2022测试 | 待审核  |      |        | 查看   |

注:点击【学位申报条件】可以看到本次学位申报条件的要求,绿色为符合,红色则为不符合。

学位

| 条件         | 腰求                    |             |              |          |     |        |      |         |        |    |
|------------|-----------------------|-------------|--------------|----------|-----|--------|------|---------|--------|----|
| I.课<br>2.学 | 耀总平均分: 70<br>心外语成绩: 通 | <u>4</u>    |              |          |     |        |      |         |        |    |
| 顆程         | 总平均分: <b>73.0</b> 0   | 2           |              |          | 平均分 | 修正     |      |         |        |    |
|            | 教学版本编码                | 教学版本名称      | 课程成绩 通过年月    |          |     | 教学版本编码 | 教学版  | (本名称 课  | 程成绩 通过 | 年月 |
|            | 00099                 | 高等数学        | 79           | <b>*</b> |     |        |      |         |        |    |
| I)         | 00428                 | 思想道德修养与法律基础 | 70           |          |     |        |      |         |        |    |
| 18         | 00828                 | 大学英语        | 70           |          |     |        |      |         |        |    |
|            |                       |             |              |          |     | 您已     | 大到平均 | 约分,无需修正 | E      |    |
| 学位         | 外语成结: 通过              |             |              |          |     |        |      |         |        |    |
|            |                       | 1           | 学位外语科目       |          |     | 成語     | ŧ    | 通过时间    | 合格证号   |    |
|            |                       | 广东首成人高等教育学  | 士学位外国语水平统一考试 | 式 (英语)   |     | 80     |      | 202104  |        |    |

8、自考生申报完成后需要下载学士学位申请表。下载方式: 申请成功后,在学生申报界面点击【学位申请书下载】。

|        |      |      | 学位申请书下载  学位申请 |
|--------|------|------|---------------|
| 学位批次   | 学位状态 | 审核意见 | 复核意见          |
| 2022测试 | 未申请  |      |               |

| 华南师范大学高等 | 教育自学考试本科毕业生学   | 生学位申请表     |
|----------|----------------|------------|
|          | (申请时间:2023年5月) |            |
| 自学考试准    |                | 请在此粘贴与左侧电  |
| 考证号      |                | 子版一致的蓝底大一  |
| 姓名       |                | 寸免冠彩色照片两张  |
| 性别       |                | 为了方便撕下, 仅料 |
| 出生日期     |                | 贴每张相片的上侧即  |
| 身份证号码    |                | Ц          |
| 联系电话     | 专业名称           |            |
| 学生类型     | 高职院校           |            |

#### 二、平均分修正申请流程

 1、在学生申报条件界面中,如学生因部分加考课程一并计 算入平均分或其他特殊状况,导致当前平均分不符合学位申 请标准的,可以通过平均分修正功能申请平均分修正。

2、选择需要计算平均分的课程后点击提交,审核通过后才 能进行学位申报。(注意:下图仅供演示,请严格按照本科 毕业专业的考试计划进行修正)

| 1、ì<br>销情况            | 选择需要计算平均分<br>/           | 的课程             |                 |
|-----------------------|--------------------------|-----------------|-----------------|
| 课程总平均分:               |                          | 平均分修正           |                 |
| 数学版本编码 数学版本名称         | 课程成绩 通过年月                |                 | 教学版本名称 课程成绩 通过单 |
| □ 00099 高等数学          | 60                       | <b>←</b><br>→   |                 |
| 00428 思想道德修养与法律基础     | 70                       |                 |                 |
| □ 00828 大学英语          | 70                       |                 |                 |
| 2、点<br>左箭             | 话右箭头添加,如<br><sub>长</sub> | 若取消添加则选中课程后点    | 击省元政店           |
|                       |                          | 00828           | 大学英语 70         |
|                       |                          | T-2073          | 70              |
| 酒成绩:                  |                          |                 | 70              |
| <b>酒成績:</b><br>学位外语科目 | 成绩                       | →307            | - 治证号           |
| 酒成绩:<br>学位外语科目        | 成绩                       |                 | 70<br>合樹征号      |
| <b>用成績:</b><br>学位外费科目 | 成绩                       | 1723/37<br>通过时间 | 70              |
| <b>指成绩:</b><br>学位外语科目 | 成绩                       |                 | 70<br>合格征号      |
| <b>语成绩:</b><br>学位外语科目 | DAR                      | <br>通过时间        | 合格征号            |
| <b>用成绩:</b><br>学位外语科目 | 成绩<br>2015<br>2015       |                 | 20              |